# **Submitting Data to EPA**

ODS Reporting Instructions February 2025

# I. INTRODUCTION

This guidance document provides information for reporting entities on how to submit data to the Environmental Protection Agency (EPA) on ozone depleting substances (ODS), as required by CFR 40, Part 82. A general overview of the submission process is provided in Figure 1 below.

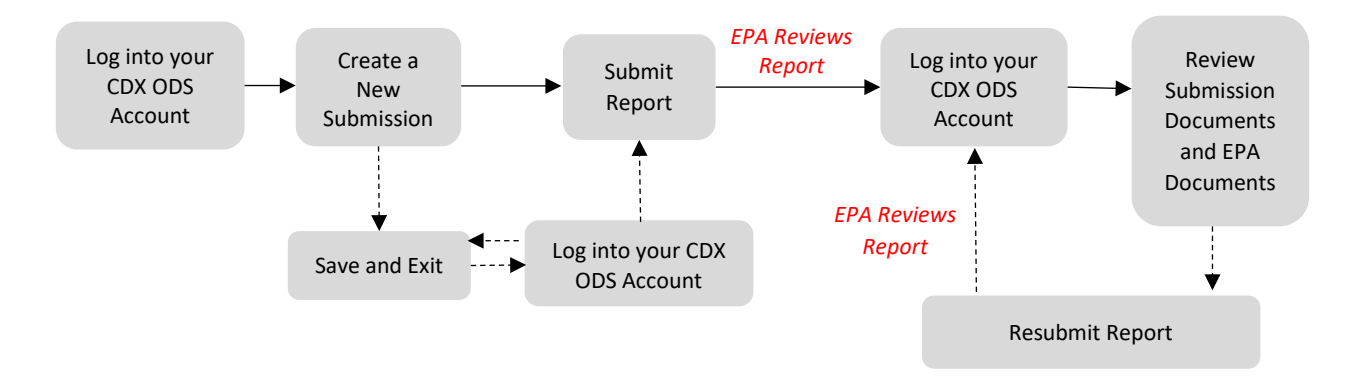

#### Figure 1: Overview of ODS Report Submission Process

For information on creating a CDX account, see EPA's guidance document on *Registering with CDX*. The remainder of this document is organized as follows:

- Section II: Accessing your CDX ODS Account
- Section III: Creating A New ODS Submission
- Section IV: Completing a New ODS Submission
- Section V: Viewing Submission Documents and EPA
- Section VI: Resubmitting an ODS Report
- Appendix A: Viewing EPA Documents as a Trade Transferee

#### **Questions?**

For questions about ODS reporting, contact <u>HFCallocation@epa.gov</u>.

For questions about CDX, contact the CDX Helpdesk at (888) 890-1995 or helpdesk@epacdx.net.

# II. ACCESSING YOUR CDX ODS ACCOUNT

# Step 1: Log into the Central Data Exchange (CDX)

Visit <a href="https://cdx.epa.gov/">https://cdx.epa.gov/</a> and enter your User ID.

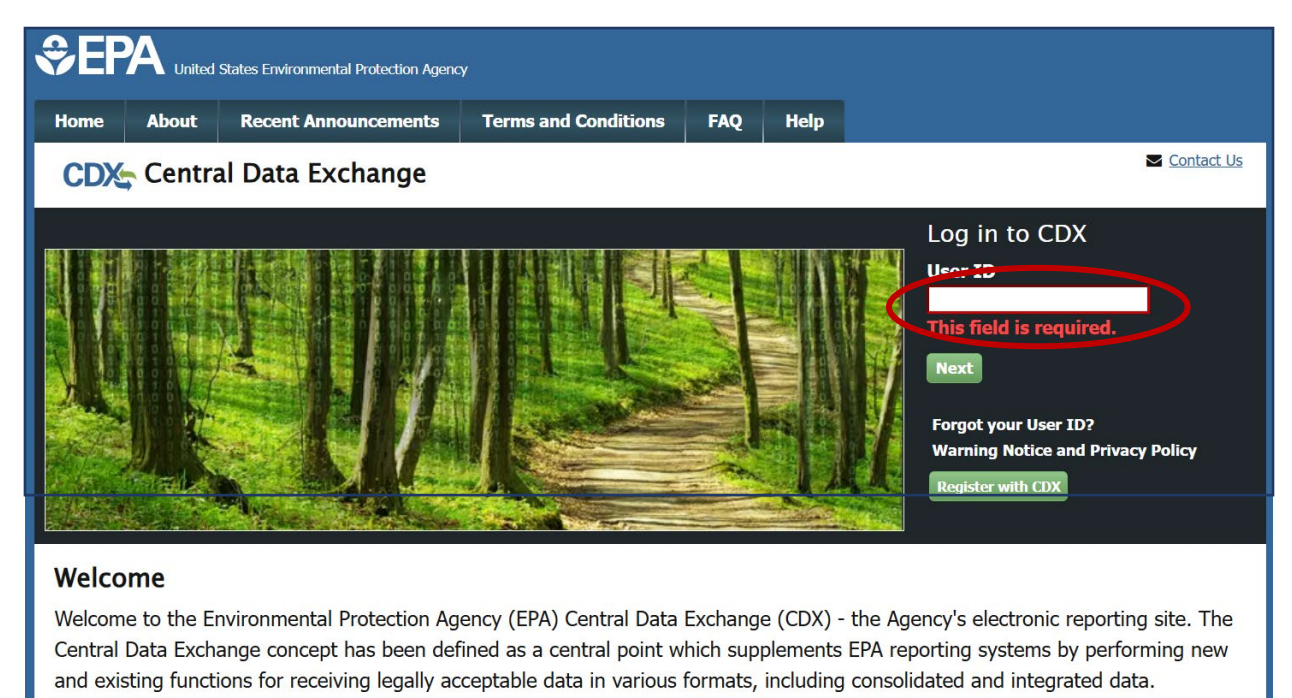

### Step 2: Proceed to Login.gov

You will be redirected to Login.gov for authentication. Select Proceed to Login.gov to continue.

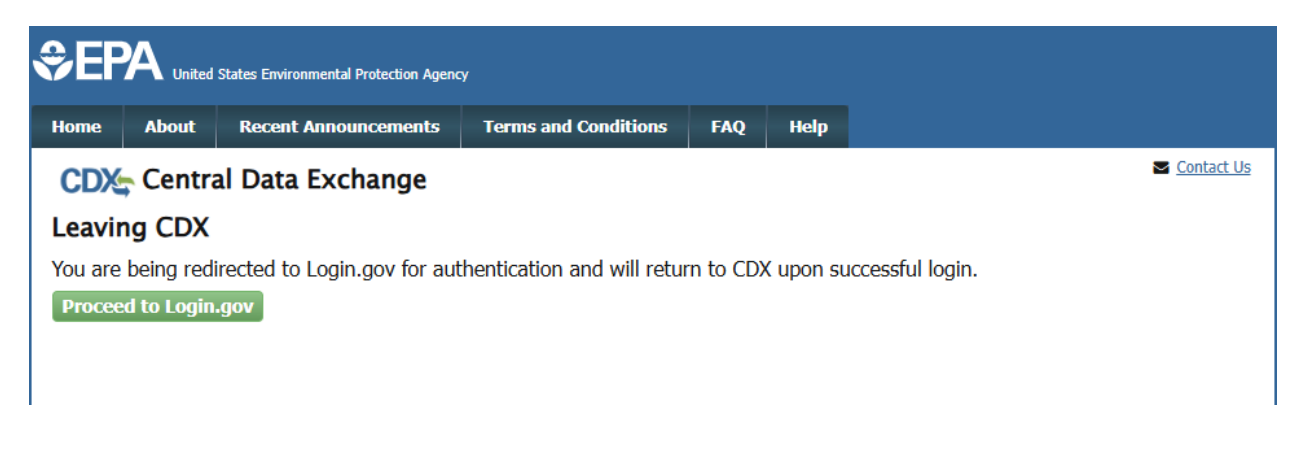

# Step 3: Log in to Login.gov

Enter your Login.gov credentials and you will be redirected to CDX upon successful login.

| EPA CDX is using Login.gov to<br>allow you to sign in to your account<br>safely and securely.  Sign in Create an account  Create an account  Sign in for existing users  Measword  Show password  Sign in  Sign in                                            | UOGIN.C                                                                      | sov 🛞              |
|----------------------------------------------------------------------------------------------------|------------------------------------------------------------------------------|--------------------|
| EPA CDX is using Login.gov to<br>allow you to sign in to your account<br>safely and securely.<br>Sign in Create an account<br>Sign in for existing users<br>Email address<br>Password<br>Show password<br>Sign in<br>Sign in with your government employee ID |                                                                              |                    |
| allow you to sign in to your account<br>safely and securely.          Sign in       Create an account         Sign in for existing users         Email address         Password         Show password         Sign in with your government employee ID        | EPA CDX is usi                                                               | ng Login.gov to    |
| safely and securely.          Sign in       Create an account         Sign in for existing users         Email address         Password         Show password         Sign in                                                                                 | allow you to sign                                                            | in to your account |
| Sign in       Create an account         Sign in for existing users         Email address         Password         Show password         Sign in         Sign in with your government employee ID                                                              | safely and                                                                   | d securely.        |
| Sign in for existing users Email address Password Show password Sign in Sign in with your government employee ID                                                                                                    |                                                                              |                    |
| Password  Show password  Sign in  Sign in with your government employee ID                                                                                                    | Sign in                                                                      | Create an account  |
| Password  Show password  Sign in  Sign in with your government employee ID                                                                                                    | Sign in<br>Sign in for existin                                               | Create an account  |
| Show password Sign in Sign in with your government employee ID                                                                                                    | Sign in<br>Sign in for existir<br>Email address                              | Create an account  |
| Show password Sign in Sign in with your government employee ID                                                                                                    | Sign in<br>Sign in for existin<br>Email address<br>Password                  | Create an account  |
| Sign in                                                                                                    | Sign in<br>Sign in for existin<br>Email address<br>Password                  | Create an account  |
| Sign in with your government employee ID                                                                                                    | Sign in<br>Sign in for existin<br>Email address<br>Password                  | Create an account  |
|                                                                                                    | Sign in<br>Sign in for existin<br>Email address<br>Password<br>Show password | Create an account  |

### **Step 4: Enter the ODS Application**

From the 'MyCDX' tab, select the "Ozone Depleting Substances" link.

| MyCDX Inbox M | y Profile Submission Histo | bry        |                                         |
|---------------|----------------------------|------------|-----------------------------------------|
|               | Services                   | ¢\$ Manage | CDX Service Availability                |
| Status + Pro  | gram Service Name          | Role       | See the status for all program services |
|               |                            |            |                                         |
|               |                            |            | News and Updates                        |
|               |                            |            | News and Updates No news/updates.       |

#### Step 5: Select the Organization under which to Submit your Report

If you are registered under more than one organization in CDX, you will be asked to select under which organization to submit your report. Use the dropdown menu to select the organization name. If you are only registered under one organization, you will be automatically directed to the ODS home page.

| Application Profile Settings |        |   |
|------------------------------|--------|---|
| Organization Name            | $\sim$ |   |
| ODS Test Company             | •      | ) |
| Program Client ID            |        |   |
| Submitter: N/A               | •      |   |
| <b>Program</b><br>ODS        |        |   |
| Proceed Cancel               |        | _ |
| 4                            | Þ      | Ť |

#### The Importance of your Organization Name

The organization you register with and submit data under in CDX is used by the ODS Tracking System to identify the reporting entity of each submission. CDX assigns each organization in its database with a unique 5–7-digit ID. The use of a consistent Organization ID by all individuals that submit reports on behalf of your company is required by EPA. Additionally, all users registered under the same Organization ID have access to the same Submission History table in CDX. More details on selecting and updating your Organization Name/ID can be found in EPA's guidance document on *Registering with CDX*.

# **III. CREATING A NEW ODS SUBMISSION**

#### Step 1: Select 'Create ODS Report'

From the CDX ODS home page, click the "Create ODS Report" button located below the ODS Reports tab.

| DDS Reports Import | Petitions/Certifications | Other Documents   |           |           |                 |           |                     |
|--------------------|--------------------------|-------------------|-----------|-----------|-----------------|-----------|---------------------|
| Create ODS Report  | >                        |                   |           |           |                 | Search:   |                     |
| Paport ID          | Submission               | Penort Type       | Reporting | Reporting | Last Modified   | Statue    | Actions             |
|                    | Date                     | Report type       | Year      | Quarter   | Ву              | outub     | Doviow              |
| EXPT1_2018_04521   | 03/27/2019               | Class I Exporter  | 2018      | Annual    | Golla, Emily    | Submitted | Documents           |
| EXPT1_2019_04607   | 11/18/2019               | Class I Exporter  | 2019      | Annual    | Caswell, Helena | Submitted | Review<br>Documents |
| EXPT2_2018_04525   | 03/27/2019               | Class II Exporter | 2018      | 1         | Golla, Emily    | Submitted | Review<br>Documents |

### Step 2: Create a Passphrase

Following the instructions, create a passphrase for your new submission. If desired, click on "Create Passphrase Hint (Optional)" to create a hint to help you remember your passphrase. Note, you **may not** enter the submission passphrase as the passphrase hint. Click "Save and Continue."

|                                                                                             |                                                                     | Create Passphrase                                                                                                    |                                                                                                    |
|---------------------------------------------------------------------------------------------|---------------------------------------------------------------------|----------------------------------------------------------------------------------------------------|----------------------------------------------------------------------------------------------------|
| Please create a passphrase that is at<br>numbers. The passphrase you create<br>submissions. | least 8 characters in lengt<br>may include spaces but s             | th and does not exceed 20 characters. To protect your account hould not contain special characters (for example, +,?, and *). | t, your passphrase should contain a combination of letters and<br>You can associate the same passphrase with multiple |
| Your passphrase will be used as an e<br>passphrase and distributing it to only              | ncryption key to protect th<br>authorized Submitter(s).             | e contents of your data. Your data cannot be accessed without                                                                 | t this passphrase. You are responsible for remembering your                                                           |
| Or, you can click "Cancel" to return to                                                     | Home page.                                                          |                                                                                                    |                                                                                                    |
|                                                                                             | New Passphrase<br>Confirm Passphrase                                | Save and Continue Cancel                                                                                                    | Create Passphrase Hint (Optional)                                                                                     |
| Do Not Forget Your<br>For security reason:<br>your passphrase, you                          | Passphrase!<br>s, the system administra<br>ou must create a new sul | tor does not have access to your passphrase and cannot<br>bmission.                                                           | retrieve it or reset it to a new one. If you have forgotten                                                           |

#### What is a Passphrase?

The passphrase is used as an encryption key to protect the contents of your submission. Each time you create a new submission, you will be asked to create a passphrase. In order to edit an 'in progress' submission, resubmit a report, or view the contents of a previous submission (whether it was last modified by you or another CDX user in your organization), you will be required to enter the submission's passphrase. The same passphrase may be used for all submissions. To ensure all users in your organization have access to all historic submissions, you may consider establishing a single passphrase that is used by all CDX users in your organization for all ODS submissions.

**REMEMBER YOUR PASSPHRASE**: Please note that the system administrator does not have access to your passphrase and cannot retrieve it or reset it. *If you forget your passphrase, you will not be able to view or edit your submission in CDX.* 

#### Step 3: Enter your Organization's Primary Contact Information

Enter or edit the primary contact information for your new ODS submission.

|                                                                                             |                                                         | New ODS Submissio | on    |                                |  |
|---------------------------------------------------------------------------------------------|---------------------------------------------------------|-------------------|-------|--------------------------------|--|
| Submitter Information                                                                       |                                                         |                   |       |                                |  |
| The information on the right is from your CD                                                | K Registration and will                                 | Na                | me: I | Emily Golla                    |  |
| be passed on to EPA with your submission.<br>incorrect, please update your CDX Registration | If this information is<br>ion information prior to      | CDX User          | ID:   | EMILY.GOLLA                    |  |
| within the MyCDX link that can be found und<br>on the bottom of this screen or by the CDX H | an only be updated<br>er "CDX Links" menu<br>lelp Desk. | Email Addre       | ess:  | emily.golla@odstestcompany.com |  |
| · · · · · · · · · · · · · · · · · · ·                                                       |                                                         | Phone Numl        | ber:  | 5555555555                     |  |
|                                                                                             |                                                         | Phone Extens      | on:   |                                |  |
| Drimon: Organization Contact                                                                | Information                                             |                   |       |                                |  |
| Primary Organization Contact                                                                |                                                         |                   |       |                                |  |
| The information below is required for each suc                                              | mission.                                                |                   |       |                                |  |
| Organization Name:                                                                          | ODS Test Company                                        |                   |       |                                |  |
| * Primary Contact First Name:                                                               | Emily                                                   |                   |       |                                |  |
| * Primary Contact Last Name:                                                                | Golla                                                   |                   |       |                                |  |
| * Street Address (1):                                                                       | 1 Main Street                                           |                   |       |                                |  |
| Street Address (2):                                                                         |                                                         |                   |       |                                |  |
| * City:                                                                                     | Washington                                              |                   |       |                                |  |
| * State:                                                                                    | Dist. of Columbia •                                     |                   |       |                                |  |
| * Country:                                                                                  | United States                                           | •                 |       |                                |  |
| * Zip:                                                                                      | 20000                                                   |                   |       |                                |  |
| * Email address:                                                                            | emily.golla@odstestcom                                  | pany.com          |       |                                |  |
| * Phone number:                                                                             | 555555555                                               |                   |       |                                |  |
|                                                                                             |                                                         |                   |       |                                |  |

#### **Populating the Primary Contact Information**

Your organization's primary contact information should reflect the name and address of the person that serves as the primary contact for your organization and to whom all formal communications from EPA should be addressed. This information may or may not differ from the submitter's information. Once you have submitted a report, the primary contact information will be auto populated based on the last report submitted by your organization. The primary contact information can then be edited, as needed.

#### **Step 4: Enter your Report Information**

Select the report type, reporting year, and reporting quarter (if applicable) of your submission.

| Report Information                             |                   |   |  |  |
|------------------------------------------------|-------------------|---|--|--|
| he information below is required for each subm | nission.          |   |  |  |
| * Report Type:                                 | Class II Producer | T |  |  |
| * Reporting Year:                              | 2016              | ¥ |  |  |
| * Reporting Quarter:                           | 4                 | • |  |  |

|                                                                                                    | Trade Reports                                                                                                    |
|----------------------------------------------------------------------------------------------------|----------------------------------------------------------------------------------------------------|
| When submitting a trade r<br>A representative from the<br>order for the transferee to<br>Transferee Organization th<br>your report. For intra-com | eport, you must additionally identify the Transferee Organization in CDX.<br>Transferee Organization must register with the ODS Program in CDX in<br>appear in the CDX dropdown list. Make sure to confirm with the<br>ne Organization ID associated with their organization prior to submitting<br>appany trades, select your organization as the Transferee Organization. |
| Report Information                                                                                                    |                                                                                                    |
| The information below is required for each sub                                                                                                    | mission.                                                                                                    |
| * Report Type:                                                                                                    | Class II Trades                                                                                                    |
| * Reporting Year:                                                                                                    | Select a year                                                                                                    |
|                                                                                                    | rnis neia is requirea.                                                                                                    |
| <ul> <li>Transferee Organization:</li> </ul>                                                                                                    | Select an organization   This field is required.                                                                                                    |
|                                                                                                    |                                                                                                    |
|                                                                                                    |                                                                                                    |

#### **Step 5: Upload Report Attachments**

Select "Add Document" to upload your report attachments. Locate each submission file. Select and click "Open" to upload each file to CDX. If a document is uploaded in error, it may be removed by clicking on the red 'x' in the far-right column.

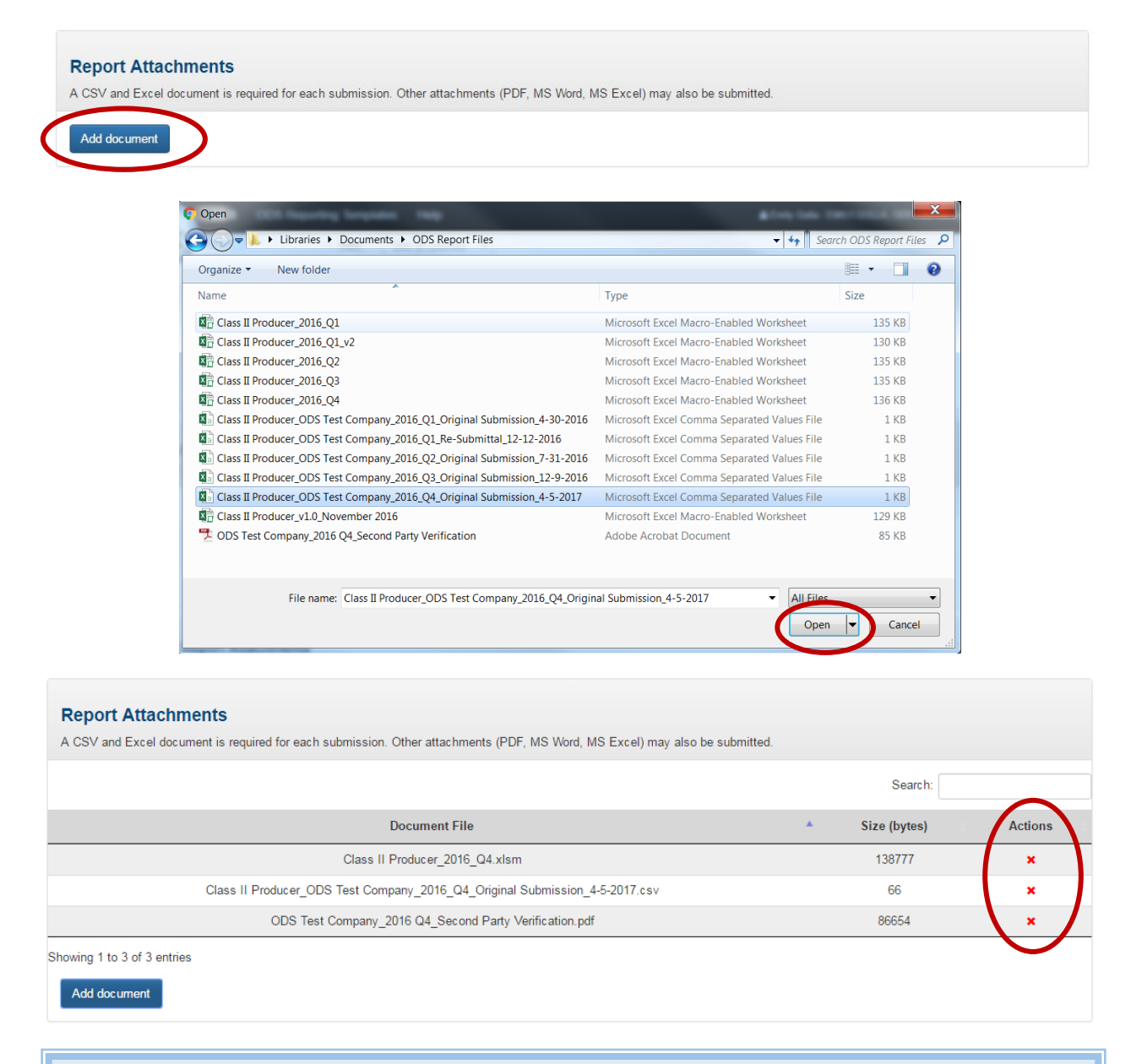

#### What Attachments are required?

Each submission **MUST** include (1) the completed Excel reporting form and (2) the generated comma separated value (CSV) file. Additionally, supplemental documentation may be required, depending on your reporting activity. Refer to EPA's reporting regulations at <u>40 CFR 82.13</u> and <u>40</u> <u>CFR 82.24</u> to determine what supplemental documentation is required as part of your submission. PDF, Excel, CSV, and Word files are acceptable formats for attachments.

#### **Step 6: Save Progress without Submitting Report (Optional)**

At any time during the submission process, you have the option to save the submission and come back to complete and submit the report at a later date. If you wish to complete your submission at another time, click the "Save and Exit" button at the bottom of the screen.

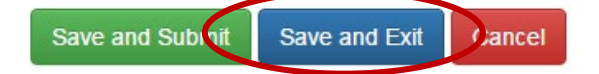

# **IV. COMPLETING A NEW ODS SUBMISSION**

#### Step 1: Return to the 'In Progress' Submission (if applicable)

If you decided to "Save and Exit" prior to completing your new ODS submission, locate the in-progress submission in the Submission History table and click on the "Report ID" link.

| ow 10 v entries  |               |                   |                |                   |                  | Search:     |                         |
|------------------|---------------|-------------------|----------------|-------------------|------------------|-------------|-------------------------|
| Report ID Sub    | bmission Date | Report Type       | Reporting Year | Reporting Quarter | Last Modified By | Status      | Actions                 |
| PROD2_2016_00742 | 12/12/2016    | Class II Producer | 2016           | 1                 | Golla, Emily     | Submitted   | Review Documents        |
| PROD2_2016_00743 | 12/5/2016     | Class II Producer | 2016           | 2                 | Golla, Emily     | Accepted    | Review Documents        |
| PROD2_2016_00761 | 12/12/2016    | Class II Producer | 2016           | 3                 | Golla, Emily     | Submitted   | Review Documents        |
| PROD2_2016_01521 |               | Class II Producer | 2016           | 4                 | Golla, Emily     | In Progress | Delete Draft Submission |

#### Step 2: Enter the Submission's Passphrase (if applicable)

Enter the passphrase that was created under Section III, Step 2 and select "Next."

If you added a hint when creating the passphrase for the submission, and cannot remember your passphrase, click on "View Passphrase Hint" to view your hint. Note that the passphrase hint can only be viewed by the user that created it.

|                                                                              | Enter Passphrase                                                                                                    |                      |
|------------------------------------------------------------------------------|----------------------------------------------------------------------------------------------------|----------------------|
| Please enter your passphrase for the submission and click the "Next" button. |                                                                                                    |                      |
| Or, you can click "Cancel" to return to the Home page.                       |                                                                                                    |                      |
| Report ID<br>Enter Passphrase                                                | EXPT2_2025_10062<br>Passphrase must be at least 8 characters long and may not contain special characters (+,?,*, etc.)<br>Next Cancel | View Passphrase Hint |

#### Step 3: Submit your Report

From the submission page, complete and/or confirm all information is correct and all attachments have been uploaded and click "Save and Submit." Reports may not be edited once submitted.

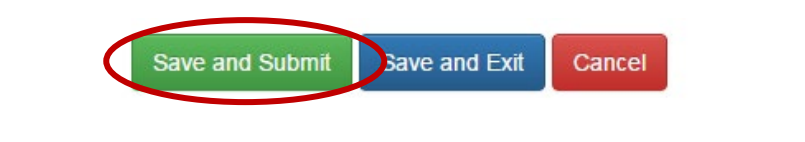

#### Step 4: Edit your Submission to Address Failed Validations (if applicable)

When the "Save and Submit" button is selected, CDX runs a number of data validation checks to ensure your submission is complete, correctly labeled, and not duplicative of another submission. If the submission fails a validation, an error message will appear at the top of the page. Select "See Errors" for additional information on why your submission failed validation. Revise the submission accordingly and select "Save and Submit" again.

#### The information below is required for each submiss Unable to continue form failed validation

#### **Data Validations**

When the "Save and Submit" button is selected, CDX validates that the following is true:

- The Report Type, Reporting Year, and Reporting Quarter (if applicable) selected under Section III, Step 4 matches the Report Type, Reporting Year, and Reporting Quarter (if applicable) that appears in the CSV file attachment.
- A report with the same Report Type, Reporting Year, and Reporting Quarter (if applicable) was not already submitted by your organization (see Section VI for more information on resubmitting an ODS report).
- The reporting form version number is up to date.
- A CSV file is included in your submission.
- An Excel file is included in your submission.

#### **Step 5: Review Submission**

Review your submission's information and ensure all attachments have been uploaded. If any information looks incorrect or if you forgot to include an attachment, click "Cancel Submission" and you will be returned to the ODS Home Page. If the information looks good, click the "Sign, Encrypt, and Submit" button at the bottom of the page.

#### Completing a New ODS Submission

Review Submission - PROD2\_2016\_01521

| Su                             | Ibmitter Information                 | Pri                           | mary Organization Contact Information |
|--------------------------------|--------------------------------------|-------------------------------|---------------------------------------|
| Name:                          | Emily Golla                          | Organization Name:            | ODS Test Company                      |
| CDX User ID:<br>Email Address: | emily.golla@odstestcompany.com       | First Name:                   | Emily                                 |
| Phone Number:                  | 555555555                            | Primary Contact<br>Last Name: | Golla                                 |
| Phone Extension:               |                                      | Street Address (1):           | 1 Main Street                         |
|                                |                                      | Street Address (2):           |                                       |
|                                | Poport Motadata                      | City:                         | Washington                            |
|                                |                                      | State:                        | Dist. of Columbia                     |
| Report Type:                   | PROD2                                | Country:                      | United States                         |
| Report Year:                   | 2016                                 | Zip:                          | 20000                                 |
| Report Quarter:                | 4                                    | Email address:                | emily.golla@odstestcompany.com        |
|                                |                                      | Phone number:                 | 555555555                             |
|                                |                                      | Report Attachment             | S                                     |
|                                | Docum                                | nent File                     | Size (bytes)                          |
|                                | Class II Produc                      | er_2016_Q4.xlsm               | 138800                                |
|                                | Class II Producer_ODS Test Company_2 | 016_Q4_Original Submission    | n_4-5-2017.csv 96                     |
|                                | ODS Test Company_2016 Q              | 4_Second Party Verification.  | df 86672                              |
| Back Sign, Encryp              | ot and Submit Cancel submission      |                               |                                       |

# Step 6: Certify the Accuracy of your Submission

Read the message that appears and, if you agree, select "Accept."

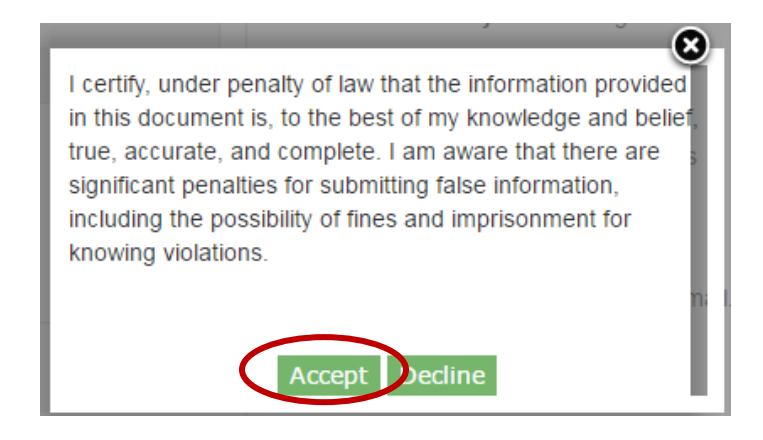

#### Step 7: Receive CDX Submission Acknowledgement

Congratulations! You have successfully submitted your ODS report. An email will be sent by CDX to the submitter's email address to acknowledge receipt of your submission. Retain this email for your records.

Your ODS Submission (PROD2\_2016\_01521) has been successfully transmitted to ODS and is awaiting processing. Your transaction ID is \_2c3acb67-da79-459c-9bbb-a48c4141aa0a

Organization Name: ODS Test Company

If you have questions concerning this message, you may contact the CDX Help Desk by email at <u>helpdesk@epacdx.net</u> or by calling the CDX Technical Support Staff through our toll free telephone support on (888) 890-1995 between Monday through Friday from 8:00 am to 6:00 pm EST/EDT. For International callers, the CDX Help Desk can also be reached at (970) 494-5500.

CDX Homepage

#### **Step 8: Receive CDX Status Change Notification**

Once EPA has completed review of your report, you will receive another email to notify you that the status of your submission has changed. At this time, you may log back into CDX, view the new submission status, and view any documents sent to you by EPA regarding your report.

### V. VIEWING SUBMISSION DOCUMENTS AND EPA DOCUMENTS

#### Step 1: Locate the Report to Review

From the CDX Home Page, locate the report for which you would like to review documentation. You may review submission documents for any report that has been submitted. Once located, click the "Review Documents" link. If you are the transferee of a Class II Trades report, see Appendix A for additional instructions on viewing EPA documents.

| v 10 v entries  |                 |                   |                |                     |                  | Search:   |                 |
|-----------------|-----------------|-------------------|----------------|---------------------|------------------|-----------|-----------------|
| Report ID       | Submission Date | Report Type       | Reporting Year | Reporting Quarter 🔺 | Last Modified By | Status    | Actions         |
| ROD2_2016_00742 | 12/12/2016      | Class II Producer | 2016           | 1                   | Golla, Emily     | Submitted | Review Decumor  |
| ROD2_2016_00743 | 12/5/2016       | Class II Producer | 2016           | 2                   | Golla, Emily     | Accepted  | Review Documer  |
| ROD2_2016_00761 | 12/12/2016      | Class II Producer | 2016           | 3                   | Golla, Emily     | Submitted | Review Document |
| ROD2 2016 01521 | 4/5/2017        | Class II Producer | 2016           | 4                   | Golla, Emily     | Submitted | Review Documer  |

#### Step 2: Enter the Submission's Passphrase

Enter the passphrase that was created under Section III, Step 2, and select "Review Documents."

If you added a hint when creating the passphrase for the submission, and cannot remember your passphrase, click on "View Passphrase Hint" to view your hint. Note that the passphrase hint can only be viewed by the user that created it.

|                                                                                                    | Enter Passphrase                                                                                      |
|----------------------------------------------------------------------------------------------------|----------------------------------------------------------------------------------------------------|
| Please enter your passphrase for the submission and click the "Review Docu<br>Or, you can click "Cancel" to return to the Home page.            | ments" button.                                                                                        |
| Report ID<br>Enter Passphrase                                                                                                    | PROD2_2025_10143 View Passphrase Hint Review Documents Cancel                                         |
| Do Not Forget Your Passphrase!<br>For security reasons, the system administrator does not<br>your passphrase, you must create a new submission. | have access to your passphrase and cannot retrieve it or reset it to a new one. If you have forgotten |

#### **Step 3: Review Report Documents**

Submitted documents include report attachments as well as the Copy of Record, which summarizes all metadata for the submission. To view these files, select the "Download" icon in the far-right column. In addition to submitted documents, you may also review documents that have been sent to you by EPA following EPA's review of your submission. For more information on what EPA documents to expect, see the text box below on EPA documents.

### **Review Documents**

|                                                                        |                |           | Search:  |
|------------------------------------------------------------------------|----------------|-----------|----------|
| File Name                                                              | *              | File Type | Download |
| Class II Producer_2016_Q2.xlsm                                         |                | EXCEL     |          |
| Class II Producer_ODS Test Company_2016_02<br>Submission_7-31-2016.csv | _Original      | CSV       | •        |
| Copy of Record                                                         |                | PDF       | •        |
| ODS Test Company_2016 Q2_Second Party Ve                               | rification.pdf | PDF       |          |

Showing 1 to 4 of 4 entries

#### **EPA Documents**

|                                |           | Search:  |
|--------------------------------|-----------|----------|
| File Name                      | File Type | Download |
| ODS Transaction Statement.docx | WORD      |          |

Showing 1 to 1 of 1 entries

Back to ODS Home

#### **EPA Documents**

Once your submission has been reviewed by EPA, you may receive additional information from EPA depending on the report type as well as the outcome of EPA's review. The type of documentation you should expect to see by report type and review outcome is summarized below.

|                             | Approved          |                 | Not Approved |
|-----------------------------|-------------------|-----------------|--------------|
|                             | Balance Statement | Approval Letter | Error Report |
| Class II Producer           | $\checkmark$      |                 | ✓            |
| Class II Importer           | $\checkmark$      |                 | ✓            |
| Class II RACA               | $\checkmark$      | $\checkmark$    | ✓            |
| Class II Trades             | ✓                 | $\checkmark$    | ✓            |
| Class I Producer            |                   |                 | ✓            |
| MeBr Producer               |                   |                 | ✓            |
| Class I Importer            |                   |                 | ✓            |
| MeBr Importer               |                   |                 | ✓            |
| Class I Exporter            |                   |                 | ✓            |
| MeBr Exporter               |                   |                 | $\checkmark$ |
| Class II Exporter           |                   |                 | $\checkmark$ |
| Class I Lab Supplier        |                   |                 | ✓            |
| Second Party Destruction    |                   |                 | $\checkmark$ |
| Second Party Transformation |                   |                 | ✓            |
| MeBr Distributor of QPS     |                   |                 | $\checkmark$ |
| MeBr Pre-2005 Stocks        |                   |                 | $\checkmark$ |
|                             |                   |                 |              |

# VI. RESUBMITTING AN ODS REPORT

#### Step 1: Locate the Original Submission

In the Submission History table, locate the report that you would like to resubmit and click on the Report ID link.

| Submission Hist             | Submission History - ODS Test Company (27067) |                   |                |                   |                  |           |                  |  |
|-----------------------------|-----------------------------------------------|-------------------|----------------|-------------------|------------------|-----------|------------------|--|
| Show 10 v entries           |                                               |                   |                |                   |                  | Search:   |                  |  |
| Report ID                   | Submission Date                               | Report Type       | Reporting Year | Reporting Quarter | Last Modified By | Status    | Actions          |  |
| PROD2_2016_00742            | 12/12/2016                                    | Class II Producer | 2016           | 1                 | Golla, Emily     | Submitted | Review Documents |  |
| PROD2_2016_00743            | 12/5/2016                                     | Class II Producer | 2016           | 2                 | Golla, Emily     | Accepted  | Review Documents |  |
| PROD2_2016_00701            | 12/12/2016                                    | Class II Producer | 2016           | 3                 | Golla, Emily     | Submitted | Review Documents |  |
| PROD2_2016_01521            | 4/5/2017                                      | Class II Producer | 2016           | 4                 | Golla, Emily     | Submitted | Review Documents |  |
| Showing 1 to 4 of 4 entries |                                               |                   |                |                   |                  | Previous  | 1 Next           |  |

#### When can I Resubmit a Report?

All ODS report types may be resubmitted in CDX with the exception of the Class II Trades report. ODS reports may only be resubmitted after they have been reviewed by EPA. To resubmit a report, you will need to wait until you receive an email notification that the status of your report has changed to either 'Accepted' or 'Not Accepted.' If you are aware that you need to resubmit a report but EPA has not yet reviewed your submission, you may send an email to <u>HFCallocation@epa.gov</u> to expedite the review process.

#### Step 2: Enter the Submission's Passphrase

Enter the passphrase that was created under Section III, Step 2, and select "Next."

If you added a hint when creating the passphrase for the submission, and cannot remember your passphrase, click on "View Passphrase Hint" to view your hint. Note that the passphrase hint can only be viewed by the user that created it.

|                                                                              | Enter Passphrase |                      |
|------------------------------------------------------------------------------|------------------|----------------------|
| Please enter your passphrase for the submission and click the "Next" button. |                  |                      |
| Or, you can click "Cancel" to return to the Home page.                       |                  |                      |
|                                                                              |                  |                      |
| Report ID                                                                    | EXPT2_2025_10062 | $\frown$             |
| Enter Passphrase                                                             |                  | View Passphrase Hint |
| (                                                                            | Next             |                      |

### **Step 3: Confirm the Submission's Primary Organization Contact Information**

Review the submission's contact information to confirm it is still accurate. Edit as needed.

| Primary Organization Contact                   | Information                    |  |
|------------------------------------------------|--------------------------------|--|
| The information below is required for each sub | omission.                      |  |
| * Use Submitter as Primary Contact:            | Yes                            |  |
| Organization Name:                             | ODS Test Company               |  |
| * Primary Contact First Name:                  | Emily                          |  |
| * Primary Contact Last Name:                   | Golla                          |  |
| * Street Address (1):                          | 1 Main Street                  |  |
| Street Address (2):                            |                                |  |
| * City:                                        | Washington                     |  |
| * State:                                       | Dist. of Columbia 🔹            |  |
| * Country:                                     | United States •                |  |
| * Zip:                                         | 20000                          |  |
| * Email address:                               | emily.golla@odstestcompany.com |  |
| * Phone number:                                | 555555555                      |  |
|                                                |                                |  |

#### **Step 4: Remove Report Attachments**

Delete the CSV file and Excel file associated with the previous version of the submission by clicking on the red 'x' in the far right column.

| Report Attachments                                                    |                        |                                       |          |
|-----------------------------------------------------------------------|------------------------|---------------------------------------|----------|
| A CSV and Excel document is required for each submission.             | Other attachments (PDF | , MS Word, MS Excel) may also be subm | omitted. |
|                                                                       |                        |                                       | Search:  |
| Document File                                                         | *                      | Size (bytes)                          | Actions  |
| Class II Producer_2016_Q2.xlsm                                        |                        | 137680                                | l k      |
| Class II Producer_ODS Test Company_2016_Q2_Original Su<br>31-2016.csv | bmission_7-            | 96                                    |          |
| Showing 1 to 2 of 2 entries                                           |                        |                                       |          |
| Add document                                                          |                        |                                       |          |
|                                                                       |                        |                                       |          |

#### **Step 5: Upload Report Attachments**

Select "Add Document" to upload your revised report attachments. Locate each submission file. Select and click "Open" to upload each file to CDX.

| oov and Excerdedunencia required for each submission. Only an                                                                                                    | actimenta (i bi , mo viola, mo Exect) me                                                                                                    | y also be submitted.                                                                    |         |
|----------------------------------------------------------------------------------------------------|----------------------------------------------------------------------------------------------------|-----------------------------------------------------------------------------------------|---------|
|                                                                                                    |                                                                                                    |                                                                                         | Search: |
| Document File                                                                                                    | <ul> <li>Size (byte</li> </ul>                                                                                                    | es)                                                                                     | Actions |
|                                                                                                    | No data available in table                                                                                                    |                                                                                         |         |
| owing 0 to 0 of 0 entries                                                                                                    |                                                                                                    |                                                                                         |         |
|                                                                                                    |                                                                                                    |                                                                                         |         |
| Add document                                                                                                    |                                                                                                    |                                                                                         |         |
|                                                                                                    |                                                                                                    |                                                                                         |         |
|                                                                                                    |                                                                                                    |                                                                                         |         |
| Open Decision Contraction Contraction                                                                                                    | A 100 100 1                                                                                                    | X                                                                                       |         |
| Librarias & Dasuments & My Desuments & ODS Report Files                                                                                                    | - 4                                                                                                    | rah ODC Report Files                                                                    |         |
| Contraines + Bocaments + My Bocaments + Obs Report mes                                                                                                    | • ••• Sequ                                                                                                    | rch OD's Report Piles 🎾                                                                 |         |
| Drganize ▼ New folder                                                                                                    |                                                                                                    | III • 🔟 🔞                                                                               |         |
| √ame ▲                                                                                                    | Туре                                                                                                    | Size                                                                                    |         |
| Class II Producer_2016_Q1                                                                                                    | Microsoft Excel Macro-Enabled Worksheet                                                                                                    | 135 KB                                                                                  |         |
| Class II Producer_2016_Q1_v2                                                                                                    | Microsoft Excel Macro-Enabled Worksheet                                                                                                    | 130 KB                                                                                  |         |
|                                                                                                    |                                                                                                    | 105 100                                                                                 |         |
| Class II Producer_2016_Q2_v2                                                                                                    | Microsoft Excel Macro-Enabled Worksheet                                                                                                    | 135 KB                                                                                  |         |
| 출근 Class II Producer_2016_Q2_v2<br>합니다 Class II Producer_2016_Q3                                                                                                    | Microsoft Excel Macro-Enabled Worksheet<br>Microsoft Excel Macro-Enabled Worksheet                                                                                                    | 135 KB                                                                                  |         |
| 12 Class II Producer 2016.Q2_v2<br>12 Class II Producer 2016.Q3<br>12 Class II Producer 2016.Q4                                                                                                    | Microsoft Excel Macro-Enabled Worksheet<br>Microsoft Excel Macro-Enabled Worksheet<br>Microsoft Excel Macro-Enabled Worksheet                                                                                                    | 135 KB<br>135 KB<br>136 KB                                                              |         |
| Class II Producer_2016.Q2_v2     Class II Producer_2016.Q3     Class II Producer_2016.Q4     Class II Producer_2016.Q4     Class II Producer_ODS Test Company_2016_Q1_Original Submission_4-30-2016                                                                                                    | Microsoft Excel Macro-Enabled Worksheet<br>Microsoft Excel Macro-Enabled Worksheet<br>Microsoft Excel Macro-Enabled Worksheet<br>Microsoft Excel Comma Separated Values File                                                                                                    | 135 KB<br>135 KB<br>136 KB<br>1 KB                                                      |         |
| Class II Producer_2016_Q2_v2         Class II Producer_2016_Q3         Class II Producer_2016_Q4         Class II Producer_ODS Test Company_2016_Q1_Original Submission_4-30-2016         Class II Producer_ODS Test Company_2016_Q1_Re-Submittal_12-12-2016                                                                                                    | Microsoft Excel Macro-Enabled Worksheet<br>Microsoft Excel Macro-Enabled Worksheet<br>Microsoft Excel Comma Separated Values File<br>Microsoft Excel Comma Separated Values File                                                                                                    | 135 KB<br>135 KB<br>136 KB<br>1 KB<br>1 KB                                              |         |
| Class II Producer_2016_Q2_v2  Class II Producer_2016_Q3  Class II Producer_2016_Q4  Class II Producer_ODS Test Company_2016_Q1_Original Submission_4-30-2016  Class II Producer_ODS Test Company_2016_Q1_Re-Submittal_12-12-2016  Class II Producer_ODS Test Company_2016_Q2_Original Submission_7-31-2016                                                                                                    | Microsoft Excel Macro-Enabled Worksheet<br>Microsoft Excel Macro-Enabled Worksheet<br>Microsoft Excel Macro-Enabled Worksheet<br>Microsoft Excel Comma Separated Values File<br>Microsoft Excel Comma Separated Values File                                                                                                    | 135 KB<br>135 KB<br>136 KB<br>1 KB<br>1 KB<br>1 KB                                      |         |
| Class II Producer_2016_Q2_v2   Class II Producer_2016_Q3  Class II Producer_2016_Q4  Class II Producer_ODS Test Company_2016_Q1_Original Submission_4-30-2016  Class II Producer_ODS Test Company_2016_Q2_Original Submission_7-31-2016  Class II Producer_ODS Test Company_2016_Q2_Projubmission_7-31-2016  Class II Producer_ODS Test Company_2016_Q2_Projubmission_7-31-2017                                                                                                    | Microsoft Excel Macro-Enabled Worksheet<br>Microsoft Excel Macro-Enabled Worksheet<br>Microsoft Excel Macro-Enabled Worksheet<br>Microsoft Excel Comma Separated Values File<br>Microsoft Excel Comma Separated Values File<br>Microsoft Excel Comma Separated Values File                                                                                                    | 135 KB<br>135 KB<br>136 KB<br>1 KB<br>1 KB<br>1 KB<br>1 KB                              |         |
| Class II Producer_2016_Q2_v2   Class II Producer_2016_Q3  Class II Producer_2015_Q4  Class II Producer_2015 Test Company_2016_Q1_Original Submission_4-30-2016  Class II Producer_ODS Test Company_2016_Q2_Original Submission_7-31-2016  Class II Producer_ODS Test Company_2016_Q2_Projumital_4-5-2017  Class II Producer_ODS Test Company_2016_Q2_Original Submission_7-31-2016  Class II Producer_ODS Test Company_2016_Q2_Original Submission_12-9-2016                                                                                                    | Microsoft Excel Macro-Enabled Worksheet<br>Microsoft Excel Macro-Enabled Worksheet<br>Microsoft Excel Macro-Enabled Worksheet<br>Microsoft Excel Comma Separated Values File<br>Microsoft Excel Comma Separated Values File<br>Microsoft Excel Comma Separated Values File<br>Microsoft Excel Comma Separated Values File                                                                                                    | 135 KB<br>135 KB<br>136 KB<br>1 KB<br>1 KB<br>1 KB<br>1 KB<br>1 KB                      |         |
| Class II Producer_2016_Q2_v2  Class II Producer_2016_Q3  Class II Producer_2016_Q4  Class II Producer_ODS Test Company_2016_Q1_Re-Submitsion_4-30-2016  Class II Producer_ODS Test Company_2016_Q2_original Submission_7-31-2016  Class II Producer_ODS Test Company_2016_Q2_Re-Submittal_4-5-2017  Class II Producer_ODS Test Company_2016_Q2_Original Submission_12-9-2016  Class II Producer_ODS Test Company_2016_Q2_Original Submission_12-9-2016  Class II Producer_ODS Test Company_2016_Q4_Original Submission_4-5-2017  Class II Producer_ODS Test Company_2016_Q4_Original Submission_4-5-2017  Class II Producer_ODS Test Company_2016_Q4_Original Submission_4-5-2017                                                                                                    | Microsoft Excel Macro-Enabled Worksheet<br>Microsoft Excel Macro-Enabled Worksheet<br>Microsoft Excel Comma Separated Values File<br>Microsoft Excel Comma Separated Values File<br>Microsoft Excel Comma Separated Values File<br>Microsoft Excel Comma Separated Values File<br>Microsoft Excel Comma Separated Values File<br>Microsoft Excel Comma Separated Values File                                                                                                    | 135 KB<br>135 KB<br>136 KB<br>1 KB<br>1 KB<br>1 KB<br>1 KB<br>1 KB<br>1 KB              |         |
| Class II Producer_2016_Q2_v2  Class II Producer_2016_Q3  Class II Producer_2016_Q4  Class II Producer_ODS Test Company_2016_Q1_Original Submission_4-30-2016  Class II Producer_ODS Test Company_2016_Q2_Original Submission_7-31-2016  Class II Producer_ODS Test Company_2016_Q2_Re-Submittal_4-5-2017  Class II Producer_ODS Test Company_2016_Q3_Original Submission_12-9-2016  Class II Producer_ODS Test Company_2016_Q3_Original Submission_4-5-2017  Class II Producer_ODS Test Company_2016_Q4_Original Submission_4-5-2017  Class II Producer_ODS Test Company_2016_Q4_Original Submission_4-5-2017  Class II Producer_ODS Test Company_2016_Q4_Original Submission_4-5-2017  Class II Producer_ODS Test Company_2016_Q4_Original Submission_4-5-2017  Class II Producer_V1D_November 2016                                                                                                    | Microsoft Excel Macro-Enabled Worksheet<br>Microsoft Excel Macro-Enabled Worksheet<br>Microsoft Excel Comma Separated Values File<br>Microsoft Excel Comma Separated Values File<br>Microsoft Excel Comma Separated Values File<br>Microsoft Excel Comma Separated Values File<br>Microsoft Excel Comma Separated Values File<br>Microsoft Excel Comma Separated Values File<br>Microsoft Excel Comma Separated Values File<br>Microsoft Excel Comma Separated Values File                                                                                                    | 135 KB<br>135 KB<br>136 KB<br>1 KB<br>1 KB<br>1 KB<br>1 KB<br>1 KB<br>1 KB<br>1 25 KB   |         |
| Class II Producer_2016_Q2_v2         Class II Producer_2016_Q3         Class II Producer_2016_Q4         Class II Producer_ODS Test Company_2016_Q1_Qersjunal Submission_4-30-2016         Class II Producer_ODS Test Company_2016_Q2_original Submission_7-31-2016         Class II Producer_ODS Test Company_2016_Q2_Original Submission_7-31-2016         Class II Producer_ODS Test Company_2016_Q2_Re-Submittal_4-5-2017         Class II Producer_ODS Test Company_2016_Q2_Original Submission_12-9-2016         Class II Producer_ODS Test Company_2016_Q4_Original Submission_12-9-2016         Class II Producer_ODS Test Company_2016_Q4_Original Submission_12-9-2016         Class II Producer_ODS Test Company_2016_Q3_Original Submission_4-5-2017         Class II Producer_ODS Test Company_2016_Q4_Original Submission_4-5-2017         Class II Producer_VI_0_November 2016         Class II Producer_VI_0_November 2016         ODS Test Company_2016 Q4_Second Party Verification | Microsoft Excel Macro-Enabled Worksheet<br>Microsoft Excel Macro-Enabled Worksheet<br>Microsoft Excel Comma Separated Values File<br>Microsoft Excel Comma Separated Values File<br>Microsoft Excel Comma Separated Values File<br>Microsoft Excel Comma Separated Values File<br>Microsoft Excel Comma Separated Values File<br>Microsoft Excel Comma Separated Values File<br>Microsoft Excel Comma Separated Values File<br>Microsoft Excel Comma Separated Values File<br>Microsoft Excel Comma Separated Values File<br>Microsoft Excel Comma Separated Values File<br>Microsoft Excel Comma Separated Values File<br>Microsoft Excel Comma Separated Values File<br>Microsoft Excel Comma Separated Values File | 135 KB<br>135 KB<br>136 KB<br>1 KB<br>1 KB<br>1 KB<br>1 KB<br>1 KB<br>1 KB<br>1 KB<br>1 |         |

#### Step 6: Submit your Revised Report

Once the revised report files have been uploaded along with any new or revised supplemental documents, click "Save and Submit."

|             | Make Sure your Report is Marked as a Re-Submittal!                                                                                                    |
|-------------|----------------------------------------------------------------------------------------------------|
| Vhen a rep  | ort is resubmitted, CDX runs a validation check on the CSV file to confirm your report is                                                                                                    |
| narked as a | re-submittal. Even if the only change to your submission is the addition of                                                                                                    |
| upplement   | al documentation, your report files need to be updated and marked as a re-submittal.                                                                                                    |
|             |                                                                                                    |
|             | U.S. Environmental Protection Agency                                                                                                    |
|             |                                                                                                    |
|             | Class II Producer Quarterly Report                                                                                                    |
|             | Class II Producer Quarterly Report                                                                                                    |
|             | Class II Producer Quarterly Report     Instructions       Date Prepared:     3/5/2018       Proceed to Section 2                                                                                                    |
|             | Class II Producer Quarterly Report<br>Date Prepared: 3/5/2018<br>Section 1: Report Identification Information                                                                                                    |
|             | Class II Producer Quarterly Report<br>Date Prepared: 3/5/2018<br>Section 1: Report Identification Information<br>Complete all fields below. No fields may be left blank.                                                                                                    |
|             | Class II Producer Quarterly Report     Instructions       Date Prepared:     3/5/2018       Section 1: Report Identification Information<br>Complete all fields below. No fields may be left blank.       Company Name:     Emily Colla                                                                        |
|             | Class II Producer Quarterly Report     Instructions       Date Prepared:     3/5/2018       Proceed to Section 2       Section 1: Report Identification Information<br>Complete all fields below. No fields may be left blank.       Company Name:       Emply Galla       Submission Type:       Re-Submittal |

# Step 7: Review Submission

Review your submission's information for completeness and accuracy and click the "Sign, Encrypt, and Submit" button at the bottom of the page.

#### Resubmitting an ODS Report

Review Submission - PROD2\_2016\_00743

| Su                                                                           | Ibmitter Information                                                                                                | Pri                                                                                                    | mary Organization Contact Information               |  |  |
|------------------------------------------------------------------------------|----------------------------------------------------------------------------------------------------|----------------------------------------------------------------------------------------------------|-----------------------------------------------------|--|--|
| Name:<br>CDX User ID:<br>Email Address:<br>Phone Number:<br>Phone Extension: | Emily Golla<br>EMILY.GOLLA<br>emily.golla@odstestcompany.com<br>5555555555                                          | Organization Name:<br>Primary Contact<br>First Name:<br>Primary Contact<br>Last Name:<br>Street Address (1): | ODS Test Company<br>Emily<br>Golla<br>1 Main Street |  |  |
|                                                                              | Report Metadata                                                                                                    | Street Address (2):<br>City:<br>State:                                                                       | Washington<br>Dist. of Columbia                     |  |  |
| Report Type:<br>Report Year:                                                 | PROD2<br>2016                                                                                                    | Country:<br>Zip:                                                                                             | United States<br>20000                              |  |  |
| Report Quarter:                                                              | 2                                                                                                    | Email address:<br>Phone number:                                                                              | emily golla@odstestcompany.com<br>5555555555        |  |  |
|                                                                              |                                                                                                    | Report Attachment                                                                                            | S                                                   |  |  |
|                                                                              | Docur                                                                                                    | nent File                                                                                                    | Size (bytes)                                        |  |  |
|                                                                              | Class II Producer_ODS Test Company_2016_02_Re-Submittal_4-5-2017.csv 80<br>Class II Producer_2016_02_v2.xlsm 137312 |                                                                                                    |                                                     |  |  |
| Bick Sign, Encry                                                             | pt and Submit C incel submission                                                                                    |                                                                                                    |                                                     |  |  |

#### Step 8: Certify the Accuracy of your Re-Submission

Read the message that appears and, if you agree, select "Accept."

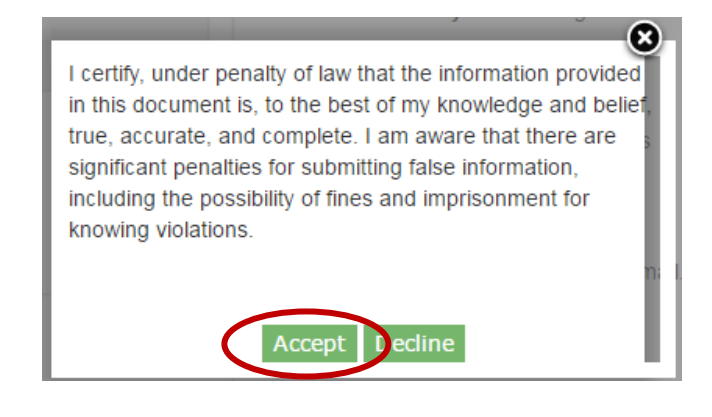

#### Step 9: Receive Submission Acknowledgement and Status Change Notification

Congratulations! You have successfully re-submitted your ODS report. An email will be sent by CDX to the submitter's email address to acknowledge receipt of your re-submission. Retain this email for your records. Once EPA has completed review of your report, you will receive another email to notify you that the status of your re-submission has changed. At this time, you may log back into CDX, view the new submission status, and view any documents sent to you by EPA regarding your report.

# APPENDIX A. VIEWING EPA DOCUMENTS AS A TRADE TRANSFEREE

#### **Step 1: Receive Notification from CDX**

When another organization submits a Class II Trade report and identifies your company as the Transferee Organization, following the Acceptance of the report by EPA, you will receive an email from CDX notifying that a submission has been created for your organization.

| A Class II Trade transfer submission has been created for your organization.                                                                                                    |
|----------------------------------------------------------------------------------------------------|
| Organization Name: JUNE TEST ONE<br>Report ID: TRAD2_2017_03006<br>Temporary Passphrase: e754dfa300<br>Upon initial review of the Trade Form you will have an opportunity to provide a permanent passphrase for this report causing the<br>temporary passphrase to become inactive. This permanent passphrase can be used by all members of your organization to access the<br>form after it's creation. |
| Please review the submission in <u>CDX</u> for any additional information concerning this status change.                                                                                                    |

### Step 2: Log into CDX and locate the Report

From the CDX Home Page, locate the report using the Report ID provided in the email notification. Once located, click the "Review Documents" link.

| now 10 • entries<br>Report ID • Submission<br>Date Report Ty | ype Reportin<br>Year | ng Reporting | g Last Modified | Search:  | 0300¢            |
|--------------------------------------------------------------|----------------------|--------------|-----------------|----------|------------------|
| Report ID Submission Report Ty Date                          | ype Reportin<br>Year | ng Reporting | g Last Modified | Status   | Actions          |
|                                                              |                      | Quarter      | Ву              |          |                  |
| TRAD2_2017_03006 12/20/2017 Class II Tr                      | rades 2017           | N/A          |                 | Accepted | Review Documents |
| nowing 1 to 1 of 1 entries (filtered from 14 total entries)  |                      |              |                 | Previous | 1 Next           |

#### Step 3: Enter the Passphrase

Enter the temporary passphrase provided in the email notification as well as a new passphrase for your submission. Click "Review Documents."

#### What is a Passphrase?

The passphrase is used as an encryption key to protect the contents of your submission. To view the contents of your submission, you will be required to enter the submission's passphrase. The same passphrase may be used for all submissions. To ensure all users in your organization have access to all historic submissions, you may consider establishing a single passphrase that is used by all CDX users in your organization for all ODS submissions.

**REMEMBER YOUR PASSPHRASE**: Please note that the system administrator does not have access to your passphrase and cannot retrieve it or reset it. *If you forget your passphrase, you will not be able to view or edit your submission in CDX.* 

#### Viewing EPA Documents as Trade Transferee

|                                                                                                    | Enter Passphrase                                                                                      |  |  |  |  |  |
|----------------------------------------------------------------------------------------------------|----------------------------------------------------------------------------------------------------|--|--|--|--|--|
| Please enter your passphrase for the submission and click the "Review Documents" button.                                                          |                                                                                                    |  |  |  |  |  |
| Or, you can click "Cancel" to return to the Home page.                                                                                            |                                                                                                    |  |  |  |  |  |
|                                                                                                    |                                                                                                    |  |  |  |  |  |
| Report ID                                                                                                    | TRAD2_2017_03006                                                                                      |  |  |  |  |  |
| Current Passphrase                                                                                                    |                                                                                                    |  |  |  |  |  |
| New Passphrase                                                                                                    |                                                                                                    |  |  |  |  |  |
| Confirm New Passphrase                                                                                                    |                                                                                                    |  |  |  |  |  |
| Review Documents Cancel                                                                                                    |                                                                                                    |  |  |  |  |  |
| Do Not Forget Your Passphrase!<br>For security reasons, the system administrator does not I<br>your passphrase, you must create a new submission. | have access to your passphrase and cannot retrieve it or reset it to a new one. If you have forgotten |  |  |  |  |  |

# **Step 4: Review EPA Documents**

To view the documents provided by EPA, select the "Download" icon in the far-right column.

| Submitted Documents          |                         |                            |          |
|------------------------------|-------------------------|----------------------------|----------|
| oublinitied Documents        |                         |                            | Search   |
|                              |                         |                            | Search.  |
| File Name                    | *                       | File Type                  | Download |
|                              |                         | No data available in table |          |
| Showing 0 to 0 of 0 entries  |                         |                            |          |
| EPA Documents                |                         |                            |          |
|                              |                         |                            | Search:  |
| File Name                    | *                       | File Type                  | Download |
| TRAD2_2017_03002_01_Allowand | ce_Letter_w_BalStmt.pdf | PDF                        |          |
| Showing 1 to 1 of 1 entries  |                         |                            |          |
| Back to ODS Home             |                         |                            |          |

#### Review Documents - TRAD2 2017 03006